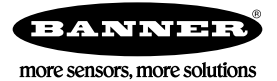

# Technical Note

## Sending a Text Message from a Q45BL Input

The DXM Wireless Controller with a cellular modem can send text messages on defined conditions. This short example shows the configuration settings to send a text message when the button on a Wireless Q45BL Node is pushed.

| Equipment        |                                                                                       |
|------------------|---------------------------------------------------------------------------------------|
| Model            | Description                                                                           |
| DXM100-B1C1R1    | DXM100 Wireless Controller, 900 MHz ISM Radio, Cellular Modem                         |
| DX80N9Q45BL-RYGB | Wireless Q45 Node with Button and Light, 900 MHz, Red, Yellow, Green, and Blue Lights |

The following example demonstrates sending a text message to call for maintenance or call for service. The Wireless Q45 Node's push button input sends a text message by following these steps:

- 1. Define the Local Registers.
- 2. Create a Read Rule to read the Q45 input.
- 3. Define the SMS recipients and network settings.
- 4. Set a threshold using Action Rules.

Before beginning the steps below, verify the Wireless Q45BL Node was bound as Node 1 to the Gateway radio board in the DXM100 Wireless Controller. Also verify the cellular module in the DXM100-B1C1R1 was provisioned and has an active data plan.

### Define the Local Registers

Define the Local Registers in the DXM Wireless Controller's processor.

| Local Registers  | Local Register Configuration Modify Multiple Registers Local Registers In Use Protocol Conversion Overview                                                                                                    |
|------------------|----------------------------------------------------------------------------------------------------|
|                  | 1 Need assistance Units: None                                                                                                    |
| Register Mapping | Display Information Constant Value and Timer Logging and Protocol Conversion                                                                                                    |
| Action Rules     | Units:     None     None       Sign Type:     unsigned     Cloud Settings       Scaling:     None     Cloud Settings                                                                                                    |
| Scheduler        | LCD Permissions: Read Cloud Permissions: None If the host fails to communicate with this register for 0 to seconds, set the register to: 0 to 0                                                                                                    |
| Register View    | 2 Button pushed text sent Units: None                                                                                                    |
| Settings         | Display Information       Constant Value and Timer       Logging and Protocol Conversion         Units:       None       Sign Type:       Sign Type:         Scaling:       None       Cloud Settings         LCD Permissions:       Read       Off         Cloud Permissions:       None       Host Tails to communicate with this register for         0 the the set fails to communicate with this register for       0 the set fails to communicate with this register for |

- 1. Launch the DXM Configuration Tool software and select the Local Registers screen.
- 2. Use the drop-down list to select the register to be configured. For this example, we use register 1.
- 3. Name the register (for example, Need assistance) used to store the value of the push button input.
- 4. Select a register to store the value of the output of the pushed button (typically a tower or indicator light). For this example, the output is not mapped to anything.
- 5. For both registers, select "Read" for LCD Permissions to enable the register values to be viewed on the DXM Controller's LCD screen.

#### Create a Read Rule

Create a Read Rule to read inputs from the Q45BL.

| Local Registers  | Read Rules Write Rules                                                                                                    |
|------------------|----------------------------------------------------------------------------------------------------|
|                  | Add Read Rule Delete Last Rule                                                                                                    |
| Register Mapping | Read Q45 button output Read Holding Register 💌 from stave address 1 🗘 starting at register 17 🗘 through 17 🗘 to local register 1 🗘 through 1 |
| Action Rules     | Read Settings     Local Register Names       Frequency:     00:00:01:000 \$ HH:mm:ss.fff                                                     |
| Scheduler        | Scaling:     Scale value:     0      Scale offset:     0        Error Condition:     Apply value:     0      after     0                     |
| Register View    | Floating Point: Swap words On register: 0 0                                                                                                  |
| Settings         |                                                                                                    |

- 1. Select the Register Mapping screen.
- 2. From the Read Rules tab, click Add Read Rule.
- 3. Click the arrow to open the detailed Read Rule parameters section.
- 4. Enter a descriptive name for the rule, for example, Read Q45 button input. The data is read from slave address 1, which in this case is the ISM radio in the DXM Wireless Controller. The Q45BL sends the input (pushed button) to the Gateway in the DXM.
- 5. The Modbus holding register for Node 1, I/O 1 is:  $1 + (Node\# \times 16) = 1 + (1 \times 16) = 17$ . This is the Gateway's register 17, which stores Node 1's data. Refer to the DX80N9Q45BL-RYGB datasheet for more information.
- 6. Select slave address 1, starting at register 17, through 17 to local register 1 through 1. Local Register 1 was defined as "Need assistance".
- 7. Select the Frequency with which you'd like updates (for example, 1 second).

#### Define the Text Recipients and Network Settings

Define the list of text or email recipients that will receive the notifications.

| Local Registers  | General Cloud Services Logging Scripting Network Mail and Messaging Administration Notes |
|------------------|------------------------------------------------------------------------------------------|
|                  | Mail Server Settings                                                                     |
| Register Mapping | SMTP Server : Enable SMTP Authentication                                                 |
|                  | SMTP Server Port: 25 💠 User Name:                                                        |
| Action Rules     | Password:                                                                                |
|                  | Send SMTP Password                                                                       |
| Scheduler        | E-Mail Recipients                                                                        |
|                  | SMS Recipients                                                                           |
| Register View    | ✓ Name: Supervisor                                                                       |
|                  | Recipient: 1213555484                                                                    |
| Settings         | Message: Need assistance on line 2.                                                      |
|                  | Name: SMS Recipient 2                                                                    |
|                  | Name: SMS Recipient 3                                                                    |

- 1. Go to the Settings > Mail and Messaging screen.
- 2. Click the arrow next to SMS Recipients.
- 3. Click the arrow next to Name.
- 4. In the Name field, enter the name (for example, Supervisor) of the first recipient.
- 5. In the Recipient field, enter the phone number.
- 6. In the Message field, enter message to be sent.
- 7. Go to the Settings > Cloud Services screen.
- 8. In the Network Interface field, select Cell from the drop-down list.

#### Set a Threshold Using an Action Rule

Setting the threshold using an Action Rule defines the behavior of the registers under specific conditions, for example, when a button is pressed.

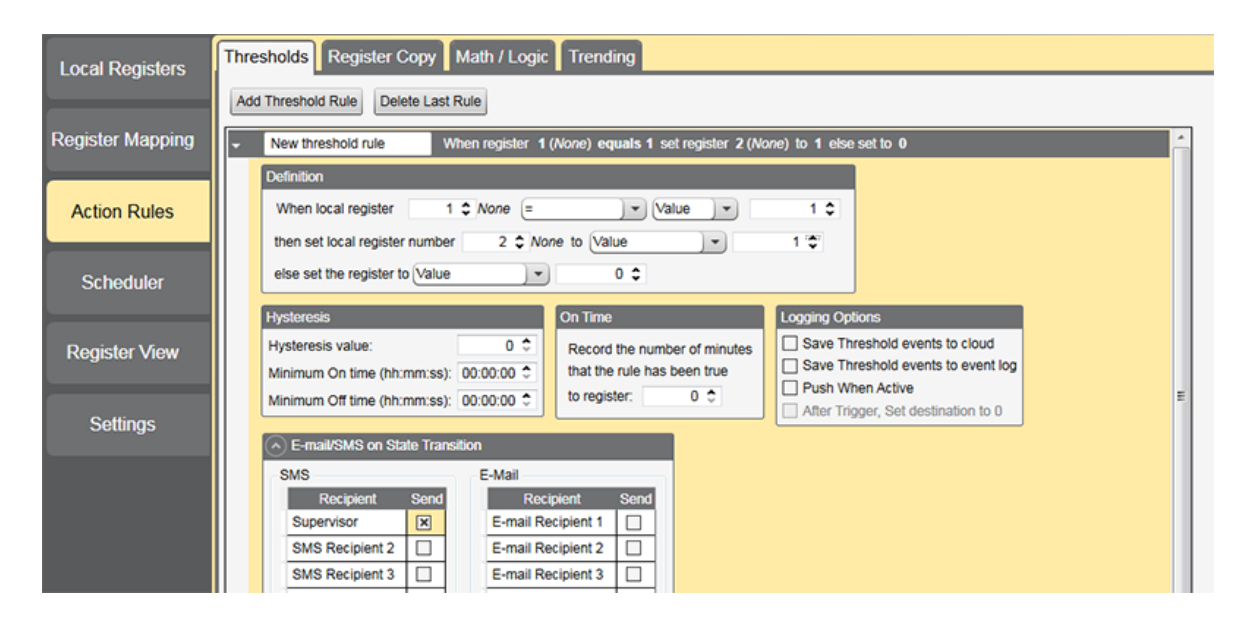

- 1. Go to the Action Rules > Threshold screen.
- 2. Click Add Threshold Rule.
- 3. Click on the arrow to expand the threshold rule.
- 4. Under Definition, enter a 1 in the When local register field. Local Register 1 was defined as Need assistance.
- 5. To set the threshold, select =, then select Value in the next drop-down list. Enter a 1 in the next field.
- 6. Under then set local register number, enter a 2. In the next drop-down list, select Value. Enter a 1 in the next field. This defines register 2's value as 1 (on) when the button is pushed.
- 7. Under else set the register to Value 0, select Value and enter a 0. This means that if the button isn't pushed, the register value remains at 0 (off).
- 8. At the bottom of this screen, click the arrow under E-mail/SMS on State Transition to expand that section.
- 9. Select the recipient(s) to send the text to.

Save your XML file to your computer and upload the XML file to the DXM100. You are now ready to receive a text message when the button on the Q45BL has been pushed.

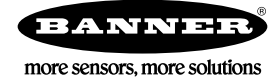